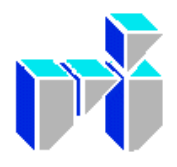

**Vestlandsforsking** Boks 163, 6851 Sogndal Tlf. 57 67 61 50 Internett: <u>www.vestforsk.no</u> VF-notat 3/2006

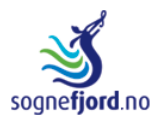

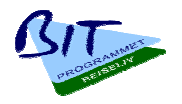

# Felles presentasjon av reiselivsproduktet indre og midtre Sogn

Terje Aaberge

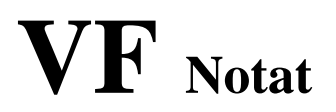

| <b>Notat tittel</b><br>Felles presentasjon av reiselivsproduktet Indre og<br>Midtre Sogn                                                                                                    | <b>Notat nr.</b><br>3/2006                                                                       |  |  |  |  |  |  |  |
|----------------------------------------------------------------------------------------------------|--------------------------------------------------------------------------------------------------|--|--|--|--|--|--|--|
|                                                                                                    | <b>Dato</b><br>02.02.2006                                                                        |  |  |  |  |  |  |  |
|                                                                                                    | <b>Gradering</b><br>Lukka                                                                        |  |  |  |  |  |  |  |
| Prosjekttittel                                                                                                    | Tal sider                                                                                        |  |  |  |  |  |  |  |
| BIT Reiseliv Sogn<br>- IKT-innovasjon Reiseliv Sogn                                                                                                    |                                                                                                  |  |  |  |  |  |  |  |
|                                                                                                    | Prosjektnr                                                                                       |  |  |  |  |  |  |  |
| <b>Forskarar</b><br>Terie Aaberge                                                                                                    | <b>Prosjektansvarleg</b><br>Ivar Petter Grøtte                                                   |  |  |  |  |  |  |  |
| Oppdragsgjevar                                                                                                    | Emneord                                                                                          |  |  |  |  |  |  |  |
| Hotellgruppa i Sogn                                                                                                    | Vevteneste,<br>publiseringssystem                                                                |  |  |  |  |  |  |  |
| <b>Samandrag</b><br>Dette notatet gir ein omtale av strukturen i presentat<br>sognefjord.no gjennom brukarmanualane for publist<br>korlejs denne går inn som eit element i ein komplett                                                                                                    | sjonen av Indre og Midtre Sogn i<br>eringssystemet. Det beskriv også<br>presentasjon av området. |  |  |  |  |  |  |  |
| Andre publikasjonar frå prosjektet<br>VF-rapport 14/2003: Hotellgruppa i Sogn på Interne<br>VF-rapport 1/2004: BIT Reiseliv Nett-test – Kvalite<br>nett-tjenester                                                                                                    | ett – kartlegging av status og behov<br>etsindikatorar for reiselivsbaserte                      |  |  |  |  |  |  |  |
| VF-notat 15/2004: Kva meiner turistane? - Brukarundersøking av Sognefjord.no<br>VF-notat 16/2004: Å gjere Sognefjorden synleg på Internett- resultat 2004<br>VF-notat 17/2004: Lego for reiselivet i Sogn? – arkitektur og publisering på Internett<br>VF-notat 18/2004: Årsrapport 2003/2004 |                                                                                                  |  |  |  |  |  |  |  |
| VF-notat 8/2005: Kva meiner turistane om kart og b<br>sognefjord.no                                                                                                    | booking? Brukarundersøking 2005 for                                                              |  |  |  |  |  |  |  |
| VF-notat 9/2005: Synleggjering av Sognefjorden<br>VF-notat 10/2005: Brukarundersøkingar av Sognefj                                                                                                    | ord.no                                                                                           |  |  |  |  |  |  |  |
| VF-notat 17/2005: Å gjere Sognefjorden synleg på Internett. Oppsummering<br>VF-notat 2/06: Minipubliseringsløysing                                                                                                    |                                                                                                  |  |  |  |  |  |  |  |
| ISBN nr<br>ISSN:                                                                                                    | Pris                                                                                             |  |  |  |  |  |  |  |

## Innleing

Internett har på få år vorte ein viktig kommunikasjonskanal. Det er også ein svært viktig marknadsplass alle verksemder som vender seg til eit større publikum må forholda seg til. Det gjeld ikkje minst for bedrifter som vender seg til eit internasjonalt publikum. Dei fleste reiselivsverksemdene har oppdaga dette, og mange har då også fått laga eigne vevtenester som presenterer tilboda deira. Det same har turist-informasjonane. Dei har kvar for seg etablert vevtenester som presenterer regionen dei tilhøyrer med hovudvekt på eige lokalområde. Til saman gir dette ofte ein inkoherent og mangelfull presentasjon av regionen det gjeld. Dette var også tilfelle for Indre Sogn. For å bøta på det vart det etablert eit prosjekt, sognefjord.no. Målet for prosjektet var å utvikla ein strategi for utvikling av ein komplett og korrekt presentasjon av Indre Sogn som turistmål, og å gjennomføra strategien. Denne strategien og verktøya som vart utvikla for å støtta den kan også ha interesse for andre regionar.

Strategien er basert på at det er tre slags informasjonsbehov som skal stettast

- informasjonen potensielle turistar treng når dei sit heime og vurderer reisemål og som gjer at dei vel eit mål framfor eit anna
- informasjonen dei treng for å planlegge turen og eventuelt gjera reservasjonar
- informasjonen dei treng når dei er på plassen og skal informera seg om diverse tilbod

Desse informasjonsbehova kan stettast ved hjelp av

- ein portal
- dei lokale turistkontora sine vevtenester
- reiselivsaktørane sine vevtenester

der

- portalen presenterer attraksjonar av internasjonal interesse, samt har korte presentasjonar av regionane og reiselivsaktørane med lenker til deira vevtenester
- vevtenestene til turistkontora presenterer attraksjonar av meir lokal interesse og reiselivsaktørane innafor sitt område
- vevtenestene til reiselivsaktørane presenterer deira eige tilbod

Kart er ein viktig komponent i alle desse vevtenestene.

For at ein slik desentraliserte presentasjonen skal hengja saman og ha tilstrekkeleg kvalitet trengs gjensidig lenking og at dei individuelle vevtenestene tilfredsstiller visse minimumskrav til felles layout og til innhald.

For å nå dette målet er det utvikla

- eit evalueringssystem for vevtenestene til turistbedrifter
- ein medlemsdatabase med registrerings- og publiseringssystem

- eit publiseringssystem
- ein strategi for bruk av kart som ein integrert del av presentasjonen

Publiseringssystemet har to tilgangsnivå, administrator og redaktør, og er basert på ei rekke ferdiglaga malar. Administrator har tilgang til funksjonar som tillet å setja opp ei vevteneste, dvs. å laga til ein menystruktur og å velja malar for sidene gitt i menyen. Redaktøren kan leggja inn bilete og tekst i ei ferdig oppsett vevteneste, og han kan leggja til undersider utanom menyen. Malane i systemet legg til rette for ei integrert bruk av kart. Det er også laga malar som hentar inn informasjonen om verksemdene frå medlemsdatabasen for presentasjon i sognefjord.no. Desse er knytt til kategoriseringa i mendlemsdatabasen.

Det er lagt vekt på at systemet skal ha ein låg brukarterskel. Det vil gjera at sjølv brukarar som berre sjeldan skal oppdatera informasjon, vil kunne gjera dette utan problem.

Publiseringssystema skil mellom lagring av informasjon og presentasjon. All informasjon, tekst og bilete, er lagra i ein eller fleire databasar. Den blir overført til vevtenestene ved hjelp av xml eller web service. Informasjonen kan derfor brukast i fleire vevtenester. Det reduserer behovet for oppdatering til ein plass.

## Publiseringssystem Redaktør

## 1. Innleiing

RKIT-publiseringssystem er utvikla for reiselivsnæringa i Sogn. Det skal dekka behovet for redigering av sognefjord.no og for utviklinga av vevtenestene til reiselivsverksemdene i regionen. Det har vore lagt vekt på at terskelen for bruk av systemet skal vera låg. Vi har derfor skilt mellom to brukarnivå

- administrator
- redaktør

På administratornivået har ein funksjonane for å etablere malen for vevtenester, dvs. leggja inn meny og velja mal til sidene under kvart menypunkt. Det er klart at dette må gjerast i samarbeid med redaktøren av vevtenesta og først etter at strukturen og sidemalane er bestemt.

Redaksjonsnivået er avgrensa til funksjonane for å leggja inn tekst og bilete i ein allereie etablert mal for vevtenesta. Ved å velja i menyen i redaksjonsmodus får ein opp eit skjema for innlegging av informasjon til sida. Redaktøren kan også leggja til nye sider som ikkje er knytt til menyen.

Systemet er utvikla med sju malar

- liste
- bilete
- ingress
- artikkel
- bildegalleri
- redirect
- reiseliv XML

Strukturen på malane er omtala i det følgjande. Dei består alle av ein topp, bilete eller bilete og kart, meny og eit hovudfelt som består av tekst og bilete. Det er berre desse siste felta redaktøren vil kunne redigere. Dei andre elementa blir lagt inn av administrator. Han legg også inn val av mal for sida under kvart menypunkt. Systemet er utstyrt med ein design. Denne kan endrast, men berre i samarbeid med programmerar.

Denne manualen omtalar alle malane i samanhengen med bruken av dei i sognefjord.no. Andre vevtenester sett opp i dette systemet vil ikkje nødvendigvis bruka alle malane.

## 2. Logg inn

Adressa til innloggingssida er sognefjord.no/registrering:

| 🎒 Sognatorget - Microsof                      | t Internet Explorer fra               | Internett Xpress         | go!         |                      |         |
|-----------------------------------------------|---------------------------------------|--------------------------|-------------|----------------------|---------|
| Eil <u>R</u> ediger <u>V</u> is F <u>a</u> vo | ritter V <u>e</u> rktøy <u>H</u> jelp |                          |             |                      |         |
| Welcome to SO                                 | jnefjord<br>fjord adv                 | enture                   | n the world |                      |         |
|                                               |                                       |                          | Du har i    | ikkje valgt verksemd |         |
| sogne <b>fjord</b> .no                        | Pålogging                             | Brukarident:<br>Passord: | Logg inn    |                      |         |
|                                               |                                       | e-post:                  | Webmaster   |                      |         |
|                                               |                                       |                          |             |                      | <u></u> |
| 🕘 Fullført                                    |                                       |                          |             | 📋 📄 📄 🔡 Intern       | ett //  |

Brukarnamn og passord, tildelt av administrator, skal leggast inn i dei gitt felta. Ved å klikka på "Logg inn" opnar ein startsida i visningsmodus:

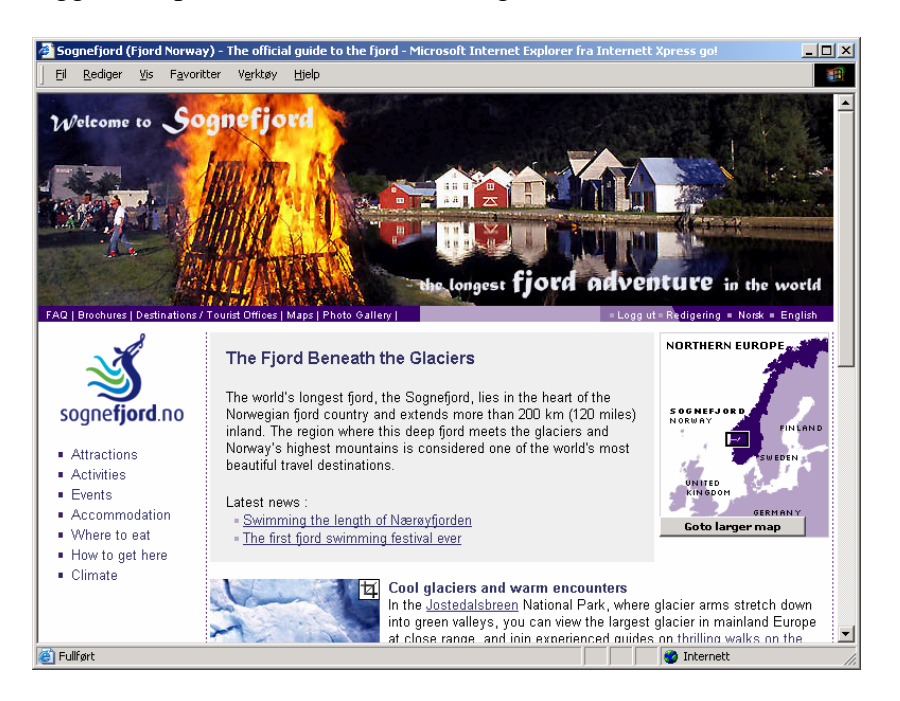

Det er tre menyar på denne sida

- ein tematisk meny til venstre
- ein hjelpemeny for vevtenesta oppe til venstre
- ein funksjonsmeny for publiseringssystemet oppe til høgre

<u>Ved hjelp av dei to første menyane og språkvala i funksjonsmenyen kan ein navigere i visningsmodus på same måte som brukarar av vevtenesta</u>. Ved å velja "Redigering" i funksjonsmenyen blir ein kopla over i redigeringsmodus. Menyane er bevart i redigeringsmodus, men menypunktet "Redigering" skiftar til "Visning". <u>Ved hjelp av</u>

<u>menyval navigerer ein no vevtenesta i redigeringsmodus</u>. Val av menypunktet "Visning" koplar over til visningsmodus.

Val av språk kan gjerast i toppmenyen til høgre. Bileta vist i denne manualen er tekne frå den norske språkversjonen.

## 2. Liste

#### Redigeringsmodus

Hovudfeltet i listemalen har fire felt,

- tittel
- ingress tekst
- bilete
- $\oplus$  opnar side for nyheiter etter behov
- $\oplus$  opnar side for korte tekstar + bilete, etter behov

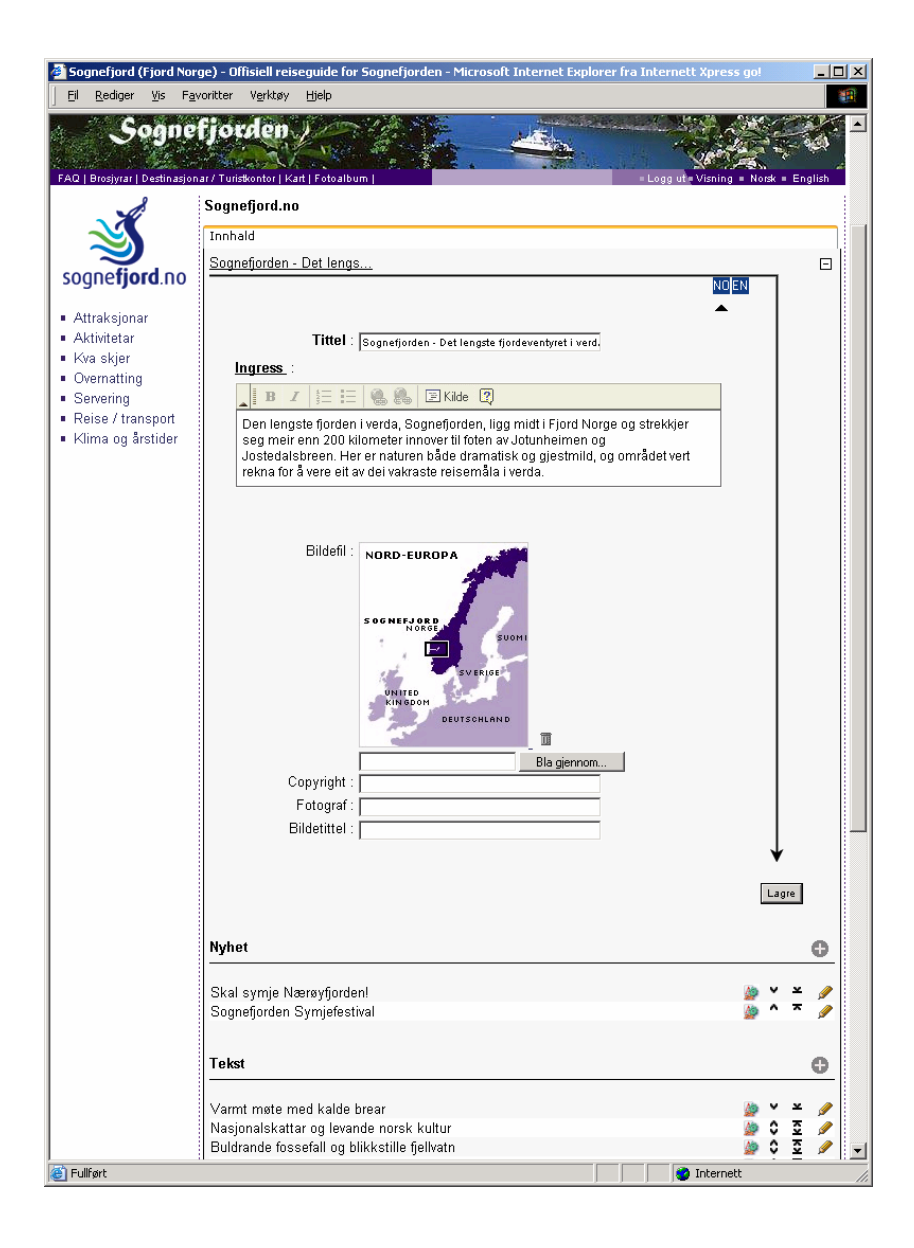

Her legg ein inn tittelen på sida, ein ingress på maksimalt 500 teikn og bilete som går saman med ingressen. Verktøylinja

| <u>lı</u> | ngress :                                                                        |  |   |   |   |   |   |  |   |   |  |         |   |
|-----------|---------------------------------------------------------------------------------|--|---|---|---|---|---|--|---|---|--|---------|---|
|           |                                                                                 |  | B | 1 | - | 4 | 1 |  | 6 | R |  | 🗐 Kilde | ? |
| Γ         | Den lenaste fiorden i verda. Soanefiorden, liaa midt i Fiord Norae oa strekkier |  |   |   |   |   |   |  |   |   |  |         |   |

har nokre funksjonar for formatering av tekst. Symbola står for det same som i Word. Viss ein kopierer inn tekst frå eit worddokument eller frå ei vevteneste, vel først "Kilde" og lim deretter inn. Ein unngår dermed å få med formatering som forstyrrar visninga.

Ein kan velja språkversjon i menyen eller øvst til høgre i råma.

Innlegginga av bilete skjer ved hjelp av ein dialogboks ein får fram ved å velja "Bla gjennom":

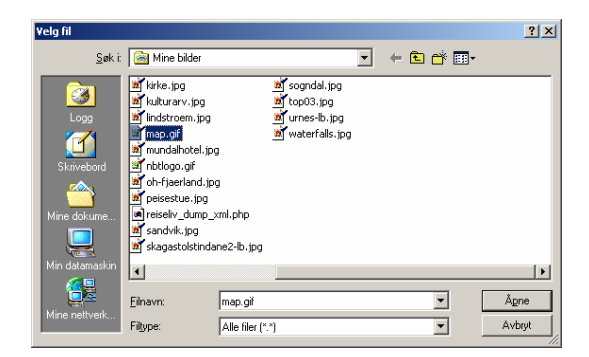

Denne dialogboksen gir tilgang til bilete som ligg på eigen PC.

På denne sida kan ein også leggja inn nyheiter. Ein får opp boksen for innlegging av ei nyheit ved å klikka på  $\bigoplus$  under "Nyheit", eller på blyanten for å gjera endringar i eksisterande nyheit:

| Sognefjord (Fjord Nor                                    | ge) - Offisiell reiseguide for Sognefjorden - Microsoft Internet Explorer fra Internett Xpress go! | <u>_     ×</u> |
|----------------------------------------------------------|----------------------------------------------------------------------------------------------------|----------------|
| Eil <u>R</u> ediger ⊻is F <u>a</u>                       | voritter V <u>e</u> rktøy <u>H</u> jelp                                                            | 1              |
| FAQ   Brosjyrar   Destinasjon                            | fjorden<br>nar/Turiskontor   Kat   Fotoalbum   Logg ut = Visning = Norsk                           | English        |
|                                                          | Sognefjord.no                                                                                      |                |
| 义                                                        | Innhald                                                                                            |                |
| sogne <b>fjord</b> .no                                   | Sognefjorden - Det lengs                                                                           | Ŧ              |
| <ul> <li>Attraksjonar</li> </ul>                         | Nyhet                                                                                              | 0              |
| <ul> <li>Aktivitetar</li> <li>Kva skier</li> </ul>       |                                                                                                    |                |
| Overnatting                                              |                                                                                                    |                |
| <ul> <li>Servering</li> <li>Reise / transport</li> </ul> | Tittel Skal avaia Neurofierdeal                                                                    |                |
| <ul> <li>Klima og årstider</li> </ul>                    | Tekst:                                                                                             |                |
|                                                          | Bildefil :         Bildefil :                                                                      |                |
|                                                          | Fotograf :                                                                                         |                |
|                                                          | Bildetittel :                                                                                      |                |
|                                                          | ¥                                                                                                  |                |
|                                                          | Las                                                                                                | gre 🖉          |
|                                                          | Sogneljuluen Synjelestival                                                                         |                |
|                                                          | Tekst                                                                                              | 0              |
|                                                          | Varmt møte med kalde brear 🛛 🖉 🎽                                                                   | × 🥖            |
| Cullfast                                                 | Nasjonalskattar og levande norsk kultur                                                            | ¥ 🖉 🔽          |
| C rulligre                                               |                                                                                                    | 11.            |

I tillegg til nyheiter inneheld denne sida korte artiklar, smakebitar av innhaldet i vevtenesta. Boksen for innlegging får ein opp ved å  $\oplus$ , eller på blyanten får å gjera endringar i eksisterande artiklar:

| 🏄 Sognefjord (Fjord Nor                            | ge) - Offisiell reiseguide for Sognefjorden - Microsoft Internet Explorer fra Internett Xpress go!                                                      | - 🗆 ×    |
|----------------------------------------------------|----------------------------------------------------------------------------------------------------|----------|
| <u> </u>                                           | voritter V <u>e</u> rktøy <u>H</u> jelp                                                                                                    | <b>1</b> |
| FAQ   Brosiyrar   Destinasjon                      | fjorden<br>ar/Turiskontor   Kati   Fotoalbum   Logu ut + Visning = Norsk +                                                                              | English  |
|                                                    | Sognefjord.no                                                                                                    |          |
| <u>∛</u>                                           | Innhald                                                                                                    |          |
|                                                    | Sognefjorden - Det lengs                                                                                                    | Ð        |
|                                                    | Nubat                                                                                                    |          |
| <ul> <li>Aktivitetar</li> </ul>                    |                                                                                                    | <u> </u> |
| <ul> <li>Kva skjer</li> <li>Overnetting</li> </ul> | NOEN                                                                                                    |          |
| <ul> <li>Servering</li> </ul>                      | ▲                                                                                                    |          |
| Reise / transport                                  | Tittel : Skal symje Nærøyfjorden!                                                                                                    |          |
| <ul> <li>Kiima og arstider</li> </ul>              | Tekst :                                                                                                    |          |
|                                                    |                                                                                                    |          |
|                                                    | Tur • (bur + 15 = 1 = 1 = 1 = 1 = 1 = 1 = 1 = 1 = 1                                                                                                    |          |
|                                                    | Symjeturen vil truleg ta ca. 5 timar. I fjor symde han heile Sognefjorden - 204                                                                         |          |
|                                                    | kilometer frå Skjolden i aust til Solund i vest, for å setje verdsrekord i<br>langdistanse symjing i kaldt vatn. For meir informasjon om symjeturen sjå |          |
|                                                    | www.epicswims.com                                                                                                    |          |
|                                                    |                                                                                                    |          |
|                                                    |                                                                                                    |          |
|                                                    |                                                                                                    |          |
|                                                    |                                                                                                    |          |
|                                                    |                                                                                                    |          |
|                                                    |                                                                                                    |          |
|                                                    | Bildefil : 💌 🔤                                                                                                    |          |
|                                                    | Bla gjennom                                                                                                    |          |
|                                                    | Fotograf:                                                                                                    |          |
|                                                    | Bildetittel :                                                                                                    |          |
|                                                    | ↓                                                                                                    |          |
|                                                    | Lag                                                                                                    | ire      |
|                                                    | Sognefjorden Symjefestival                                                                                                    | * 🥖      |
|                                                    | Tekst                                                                                                    | Ð        |
|                                                    | Varmt møte med kalde brear 🛛 🎍 👻                                                                                                    | ¥ 🥖      |
|                                                    | Nasjonalskattar og levande norsk kultur 🦉 🍨                                                                                                    | ž 🧹 💽    |
| 🕘 Fullført                                         | 🥶 Internett                                                                                                    | 11       |

#### Visningsmodus

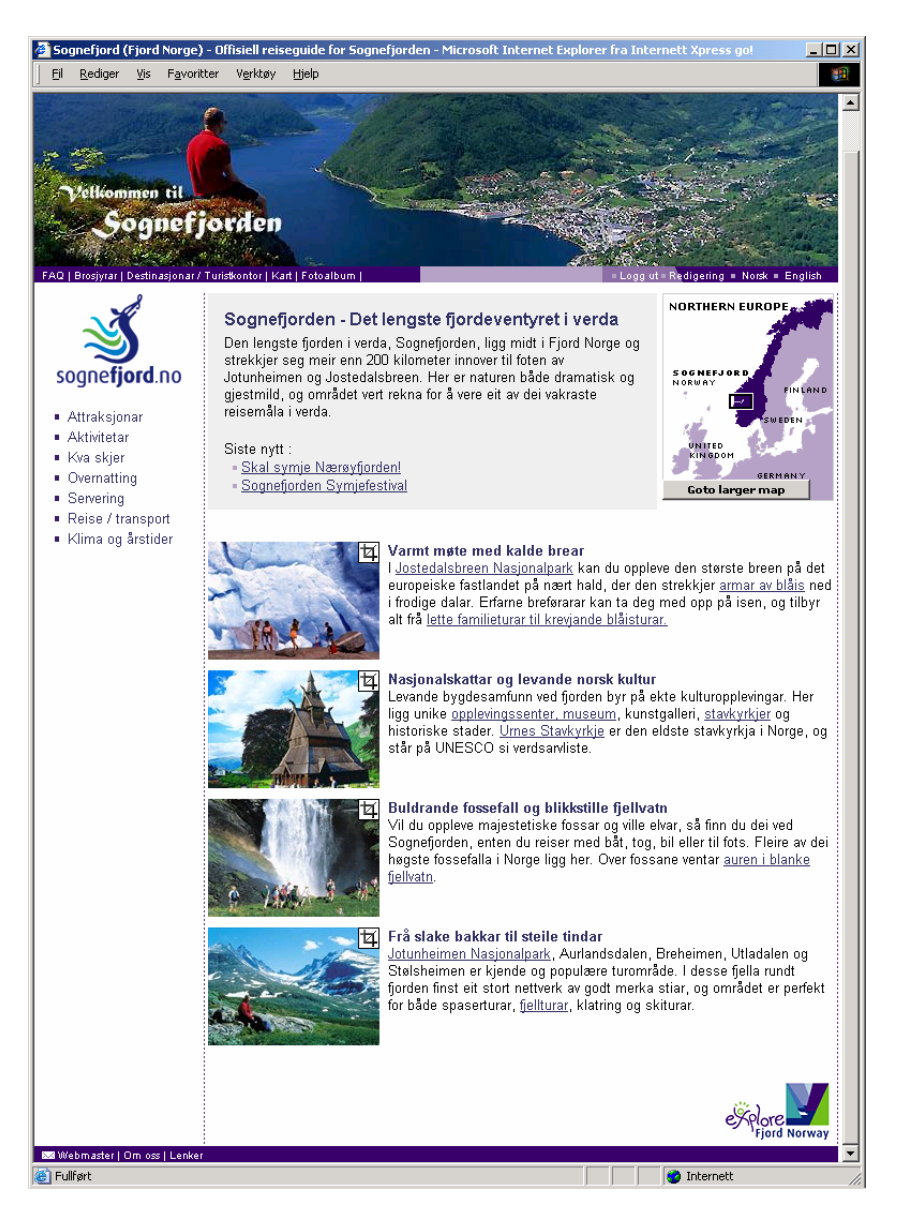

Denne malen kan brukast til hovudside for vevteneste.

Ved å klikka på symbolet i oppe i høgre hjørna på eit bilete får ein fram muligheita til å beskjera (croppa) bilete, dvs velja utsnittet som skal brukast:

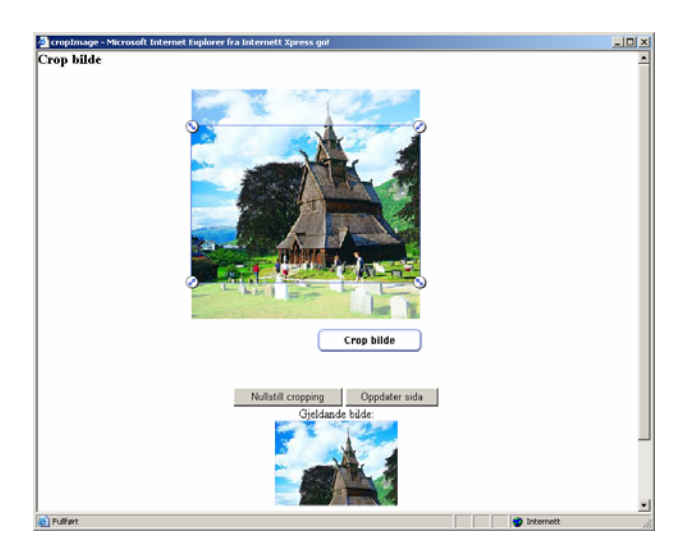

Dette kan vera naudsynt for at layouten på sida ikkje skal verka for tilfeldig, viss ikkje bileta valt for artiklane har same format.

### Visning av nyheit

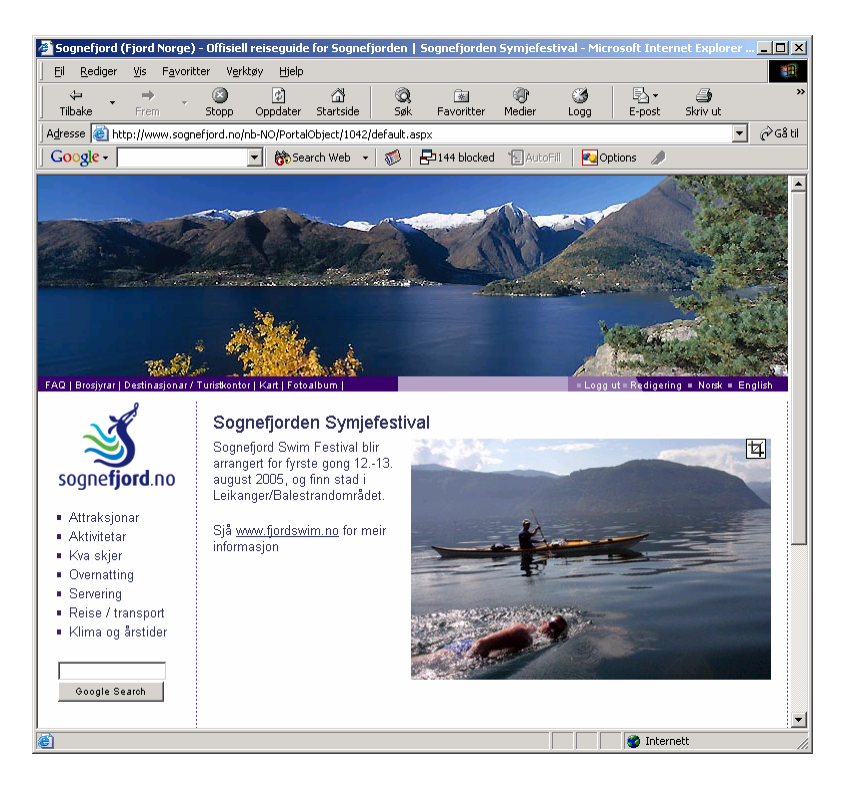

Vidare navigering i redigeringsmodus skjer ved hjelp av menyen.

## 3. Bilete

**Redaksjonsmodus** Hovudfeltet i bilet-malen har to felt

- tittel •
- undertittel

| Sognefjord (Fjord Norge)                                                                                                    | - Offisiell reiseguide for Sognefjorden   Attraksjonar - Microsoft Internet Explorer fra Internett Xpr 📃 📃 赵 |
|----------------------------------------------------------------------------------------------------|----------------------------------------------------------------------------------------------------|
| El Bedger Ys Fgvorkt                                                                                                    | rer Verklay Bjøb                                                                                             |
| <ul> <li>Attraksjonar</li> <li>Fjordar</li> <li>Fjordar</li> <li>Fjordar</li> <li>Fjordar</li> <li>Fjordar</li> <li>Fjordar</li> <li>Fjordar</li> <li>Stavlytjer</li> <li>Stavlytjer</li> <li>Stavlytjer</li> <li>Himsbana</li> <li>Akthritetar</li> <li>Aktivitetar</li> <li>Kva skjør</li> <li>Overnatting</li> <li>Sereing</li> <li>Reise / transport</li> <li>Klima og årstider</li> </ul> | Sognefjord.m * Attraksjonar                                                                                  |
| 358 Webmaster   Om oss   Lenker                                                                                                    | Ford Norway                                                                                                  |

Denne sida er kopla mot undersidene til menypunktet, lista opp i undermenypunkta. Visningssida hentar inn bilete og menytittel frå desse sidene.

#### Visningsmodus

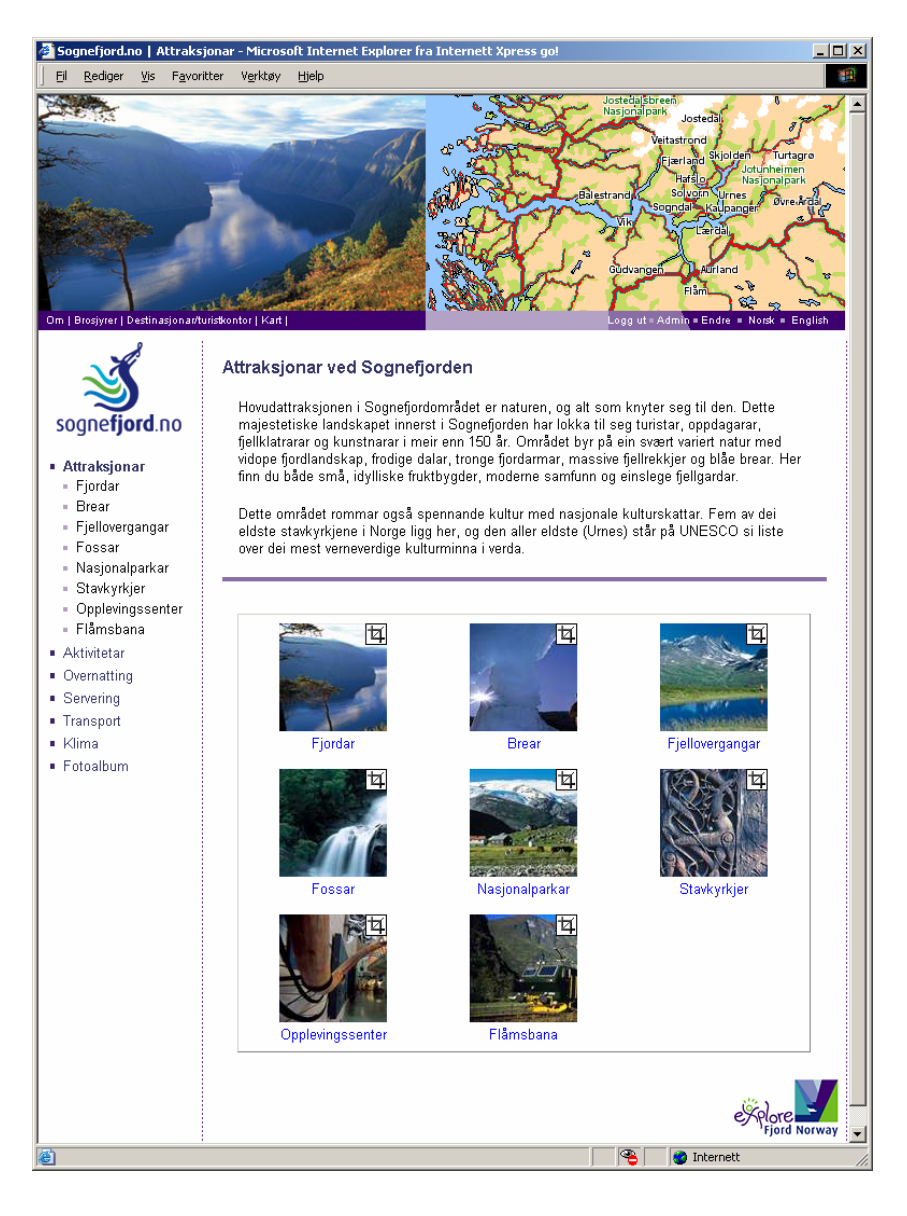

## 4. Ingress

## Redigeringsmodus

Hovudfeltet i ingress-malen har to felt

- tittel
- $\oplus$  opnar dokumentside

| Sognefjord (Fjord Norge) -                                                                                                    | - Offisiell reiseguide for Sognefjorden   Fjordar - Microsoft Internet Explorer fra Internett Xpress g                                                                                                    |     |
|----------------------------------------------------------------------------------------------------|----------------------------------------------------------------------------------------------------|-----|
| Eil Rediger Vis Favorito                                                                                                    | er V <u>e</u> rktøy <u>H</u> jelp                                                                                                    | -   |
| FAQ   Broshyrar   Destinationar / T                                                                                                    | Vertisstrond         Skiptote           Fjærtand         Gaupne           Fjærtand         Gaupne           Fjærtand         Skiptote           Fjærtand         Skiptote           Fjærtand         Skiptote           Balestrandet         Skiptote           Finnanfordern         Vin           Skiptote         Skiptote           Finnanfordern         Vin           Skiptote         Skiptote           Finnanfordern         Vin           Skiptote         Skiptote           Skiptote         Skiptote           Skiptote         Skipt | •   |
|                                                                                                    | <u>Sognefjord.no</u> = <u>Attraksjonar</u> = <b>Fjordar</b>                                                                                                    |     |
| <b>&gt;</b>                                                                                                    | Innhald                                                                                                    |     |
| sogne <b>fjord</b> .no                                                                                                    | Sognefjorden og dei vakr                                                                                                    |     |
| Attraksjonar<br>Fjordar<br>Fjordar<br>Fosar<br>Nasjonalparkar<br>Stavlyvsjer<br>Museum/<br>Opplevingsenter<br>Attivitetar<br>Kva skjer<br>Overnatting<br>Servering<br>Reise / transport<br>Klima og årstider | Tittel : Sognetjorden og det vækre fjordarmane         Ingress:         Sognefjorden har fleire spesielle fjordarmar som strekkjer seg inn mellom stupbrate fjell og endar i små, idylliske bygder. Ein av desse fjordane er den verdskjende Nærørøjforden, som no er norninert til UNESCO si verdsarvliste. Du kan vere med på ulike båtturar og oppleve fjordane heile året.         Bildefil :       Bla gjennom         Copyright :       Bla gjennom         Bildefil :       Bla gjennom         Bildefil :       Bla gjennom                                                                                                    |     |
|                                                                                                    | Artikkel                                                                                                    |     |
|                                                                                                    | Særprega fjordarmar   Nærøyfjorden - smal og dramatisk Fjærlandsfjorden - inn mot Jostedalsbreen Finnafjorden - veglaus og eksotisk                                                                                                    |     |
| 8)                                                                                                    | Lusterfiorden - inn mot Intunheimen 🔬 🔥 🛣 🥒                                                                                                    |     |
| e l                                                                                                    | 👘 👘 Martinett                                                                                                    | 11. |

Visninga av denne sida er kopla mot bilete og ingressar i undersidene (artikkelmal) som er lista opp under artikkel.

Artiklane kan grupperast under undertitlar. Desse må i so fall leggjast inn av administrator.

#### Visningsmodus

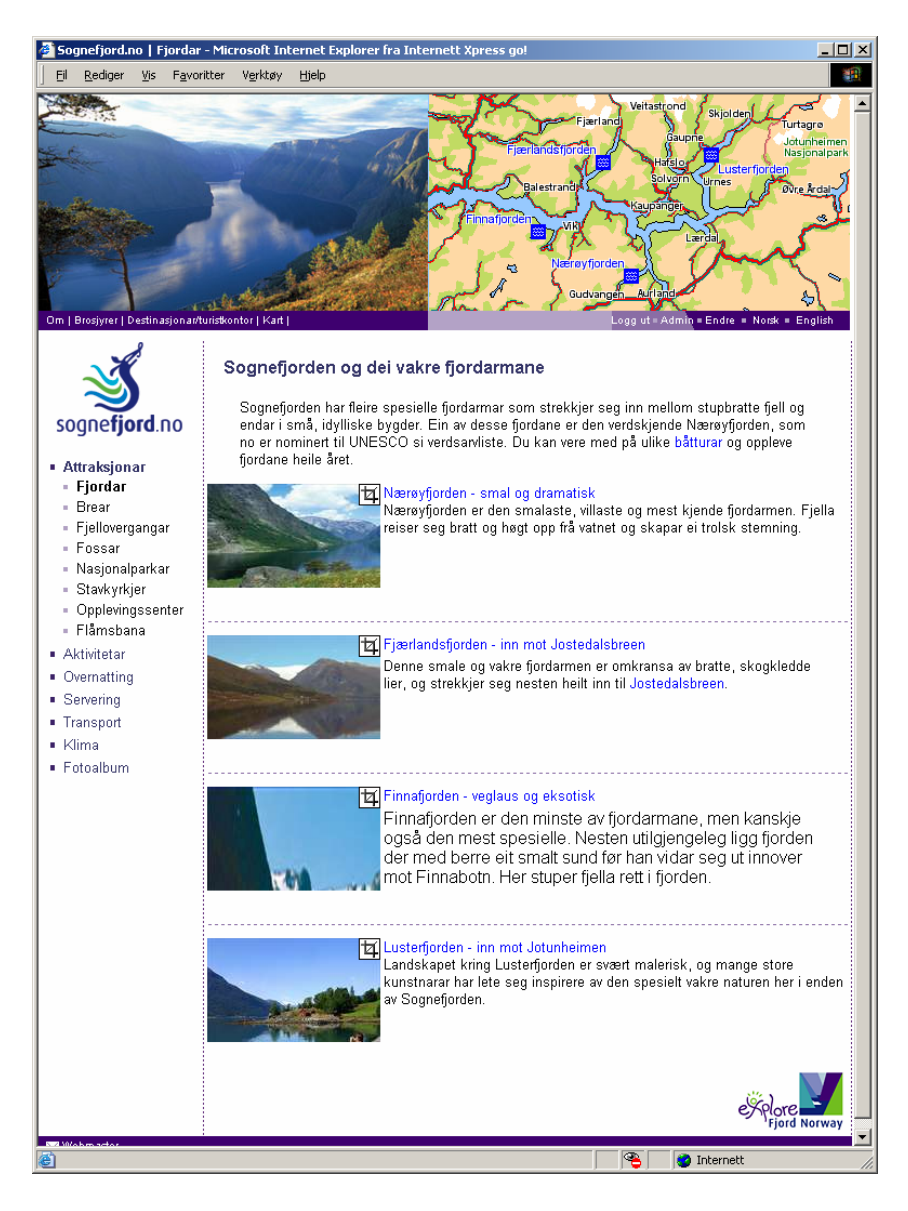

Også her kan ein beskjera bileta.

## 5. Artikkel

## Redaksjonsmodus

Dette er den viktigaste malen for informasjonsformidlinga i vevtenesta. Hovudfeltet på artikkelmalen har fire felt

- tittel
- ingress
- bilete
- brødtakst

| 🚰 Sognefjord (Fjord Norway                                    | y) - The official guide to the fjord   The Nærøyfjord - narrow and drama - Microsoft Internet Explorer f                                                  | _ 🗆 × |
|---------------------------------------------------------------|----------------------------------------------------------------------------------------------------|-------|
| <u> </u>                                                      | iter Verktøy Hjelp                                                                                                    |       |
| FAQ   Brochures   Destinations /                              | Tourist Offices   Maps   Photo Gallery   Logg ut = Admin = Visning = Norsk = English                                                                      |       |
| Å                                                             | Regnefierd no - Attractions - Eigneds -                                                                                                    | - 1   |
| $\sim$                                                        | Sugnetjura.nu = Attractions = Fjuras =                                                                                                    |       |
| $\sim$                                                        | The Nerrowierd nerrow                                                                                                    |       |
| sogne <b>rjora</b> .no                                        | NDEN                                                                                                    |       |
| <ul> <li>Attractions</li> </ul>                               |                                                                                                    |       |
| <ul> <li>Fjords</li> <li>Glaciers</li> </ul>                  | Tittel : The Nærsyfjord - narrow and dramatio                                                                                                    |       |
| Mountain Passes                                               | Ingress :                                                                                                    |       |
| = Waterfalls<br>= National Parks                              | B Z 5 Ξ Ξ 6 2 Kilde 2                                                                                                    |       |
| <ul> <li>Stave Churches</li> <li>Museums () Galler</li> </ul> | The Nærøyfjord is the narrowest, wildest and most famous of the fjord arms.                                                                               |       |
| Centres                                                       | The surrounding mountains rise steeply to reach towering heights and create<br>a unique magical atmosphere.                                               |       |
| <ul> <li>The Flām Railway</li> <li>Activities</li> </ul>      |                                                                                                    |       |
| <ul> <li>Events</li> </ul>                                    |                                                                                                    |       |
| <ul> <li>Accommodation</li> <li>Where to eat</li> </ul>       | Tekst :                                                                                                    |       |
| <ul> <li>How to get here</li> </ul>                           |                                                                                                    |       |
| <ul> <li>Climate</li> </ul>                                   | 注 注 律 律 三 三 三 🍓 🎎 🖾 🗖 岩 🖓 💙                                                                                                    |       |
|                                                               | I I I I I I I I I I I I I I I I I I I                                                                                                    |       |
|                                                               | fjords in the world. The Nærøyfjord as one of the most spectacular and impressive                                                                         |       |
|                                                               | it is surrounded by mountains reaching straight up to 1700 meters (5600 ft) on<br>both sides, and the fjord is no more than 300 meters across at the most |       |
|                                                               | narrow point.                                                                                                    |       |
|                                                               | This world famous fjord has now been nominated for the World Natural                                                                                      |       |
|                                                               | Heritage List. One significant aspect of the Nærøyfjord is the near complete<br>absence of modern technical encroachments, as well as the variety in the  |       |
|                                                               | cultural landscape along the shoreline.                                                                                                    |       |
|                                                               | From 1 May to 30 September a car ferry plies the fjords linking Gudvangen at                                                                              |       |
|                                                               |                                                                                                    |       |
|                                                               |                                                                                                    |       |
|                                                               | Bildetil :                                                                                                    |       |
|                                                               |                                                                                                    |       |
|                                                               |                                                                                                    |       |
|                                                               |                                                                                                    |       |
|                                                               |                                                                                                    |       |
|                                                               |                                                                                                    |       |
|                                                               |                                                                                                    |       |
|                                                               |                                                                                                    |       |
|                                                               | Copyright : Fjord Norge                                                                                                    |       |
|                                                               | Fotograf                                                                                                    |       |
|                                                               | Bildetittel :                                                                                                    |       |
|                                                               | ¥                                                                                                    |       |
|                                                               | Lagre                                                                                                    |       |
| :                                                             | 🐴 🔮 Internett                                                                                                    |       |

Verktøylinja i tekstboksen inneheld ei rekke funksjonar

| Τe | k | <u>st</u> : |     |     |      |   |   |     |    |           |    |   |   |        |   |      |      |                |  |
|----|---|-------------|-----|-----|------|---|---|-----|----|-----------|----|---|---|--------|---|------|------|----------------|--|
|    |   | Ж           | Đ   | Ē   | Ē.   | 1 | ß | CH. | 44 | ¢.ª<br>⊮B |    | 0 | В | I      | U | ABC  | ×2   | $\mathbf{x}^2$ |  |
|    |   | 4           | Ξ   | ( i | ÷    |   | ≣ | =   |    | 1 🐁       | 8  |   |   | A<br>A | ۲ |      |      |                |  |
|    |   | T           | - 4 | -   | Stil |   |   |     | -  | Forma     | at |   |   |        | • | j≣ K | ilde | 2              |  |

Symbola for dei fleste av desse vil de kjenna frå Microsoft Word. Ein viktig funksjon er angitt av symbolet 💼. Det blir brukt til å lima inn tekst saksa frå eit worddokument eller eller ei vevside og sikrar at ikkje forstyrrande koding følgjer med innliminga.

#### Visningsmodus

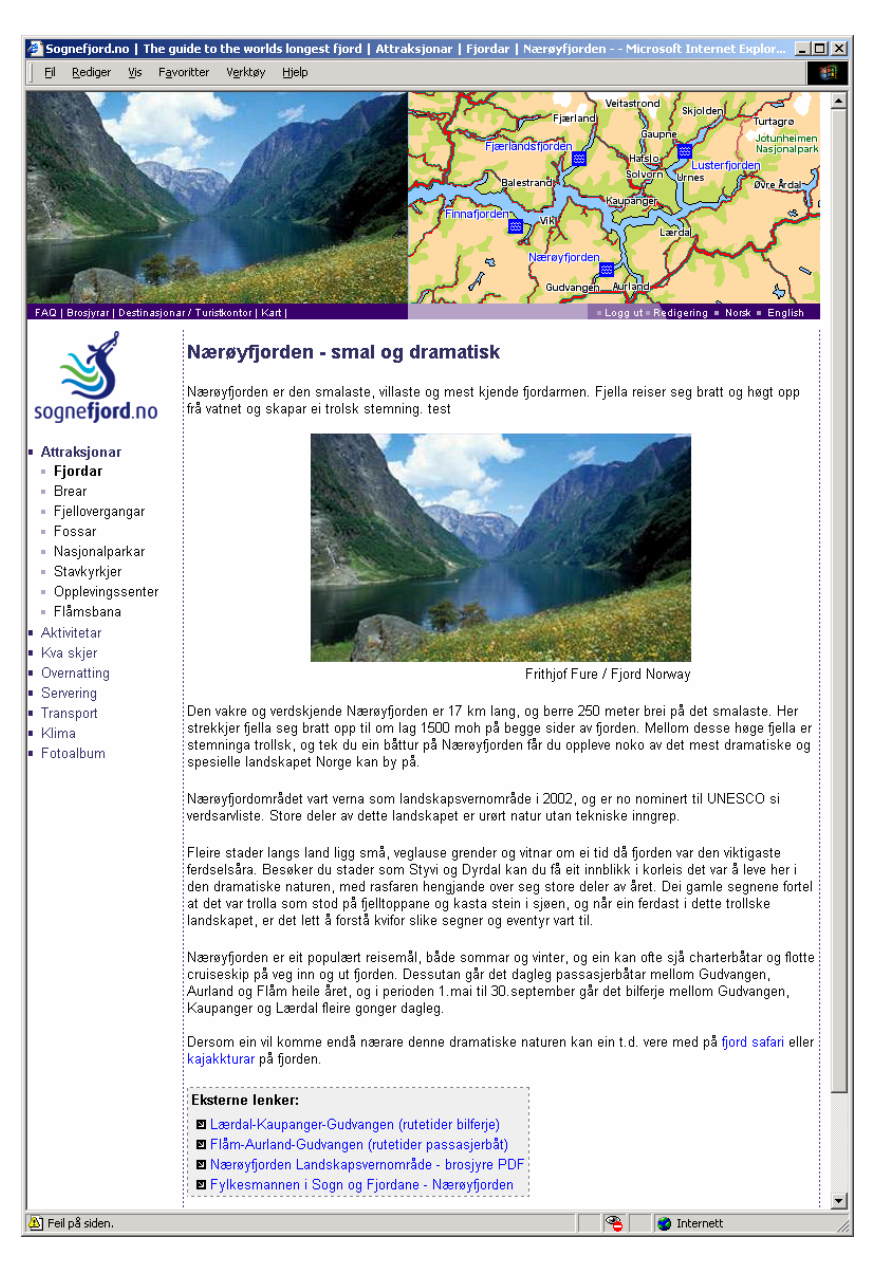

## 5. Bildegalleri

I sognefjord.no har bildegalleriet to nivå, eit det første nivået brukar bildemalen til å liste opp albuma og bildegallerimalen for kvart av desse.

### Redaksjonsmodus

Malen har

- tittel
- ingress
- bilete

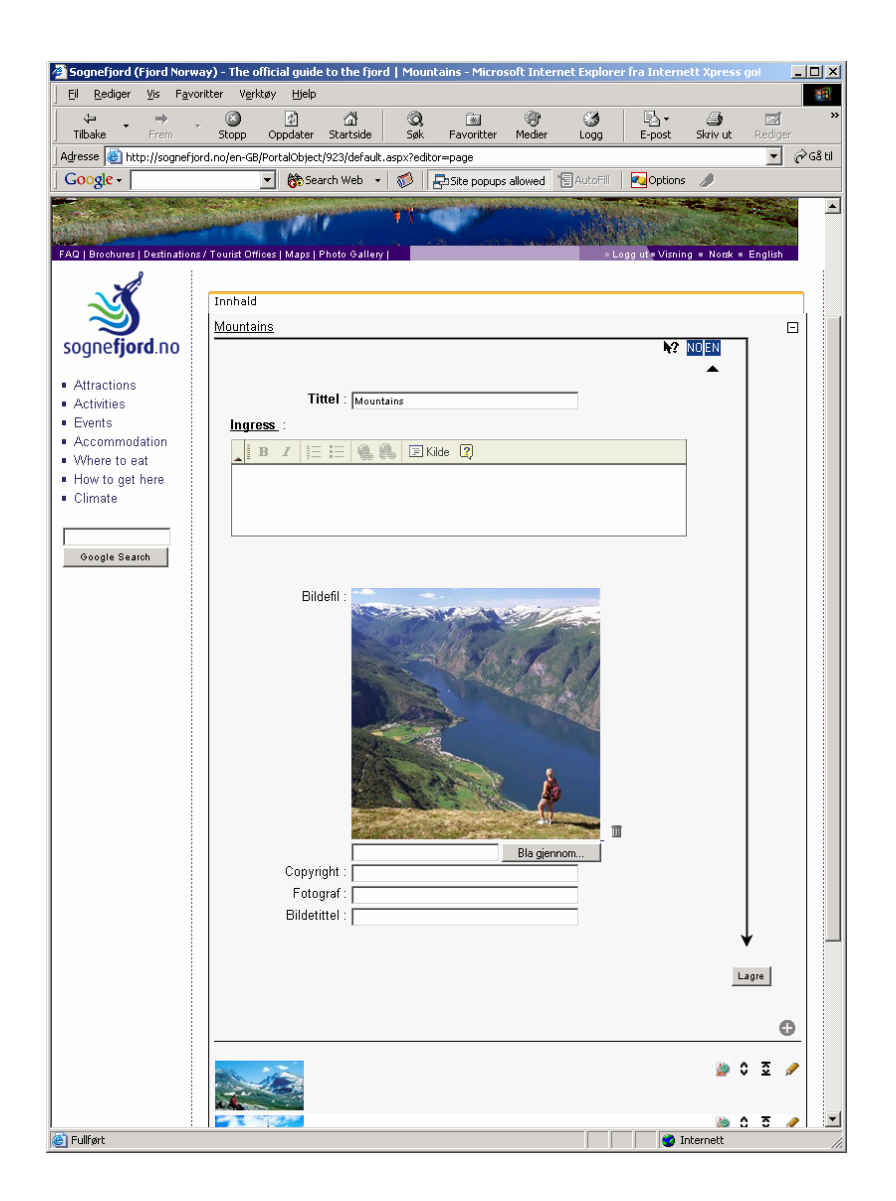

## Visningsmodus

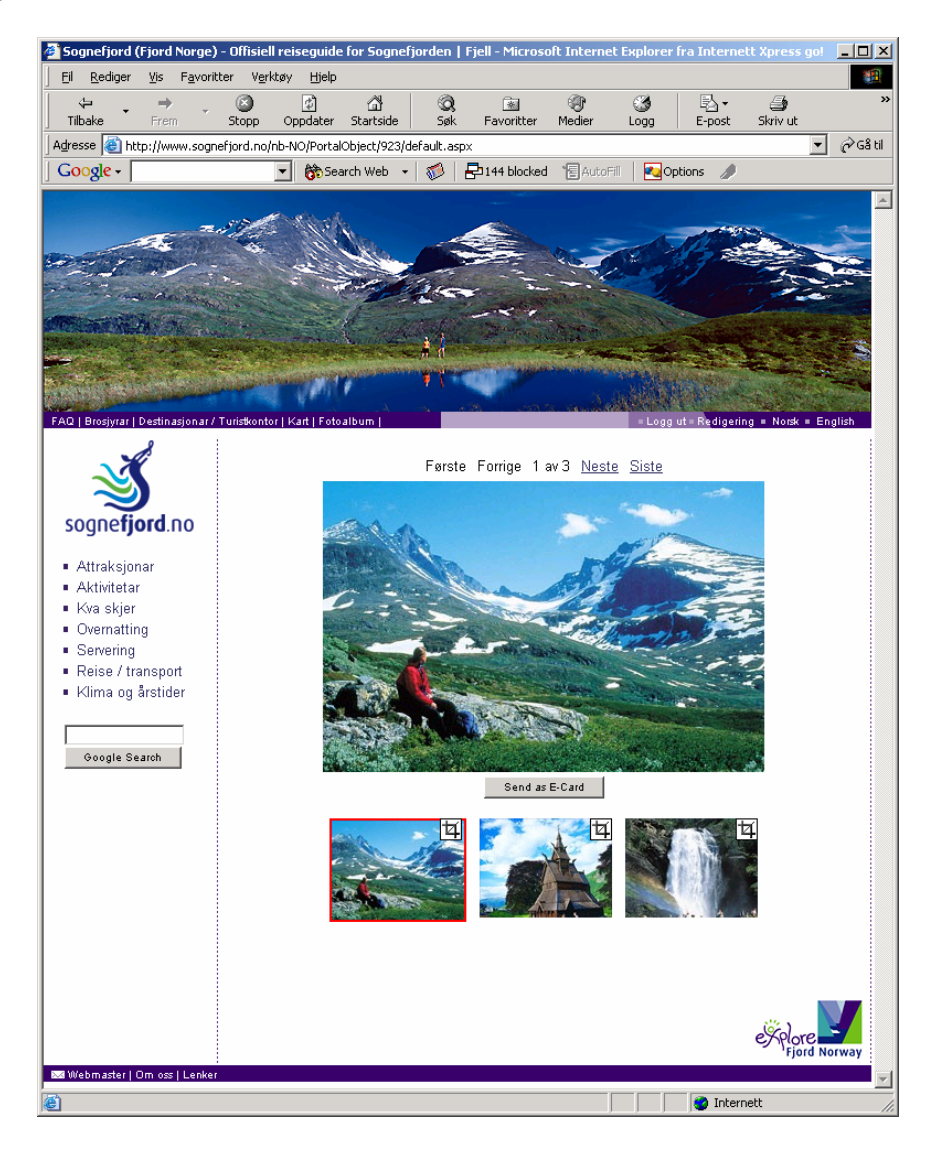

## Administrator

RKIT-publiseringssystem har to tilgangsnivå, administrator og redaktør. Administrator set opp vevtenester ved å legge inn meny og velja mal for kvar av sidene under menyen, og han gir tilgang til redaktøren ved å tildele brukarid og passord. Oppgåva til redaktøren er å leggja inn tekst og bilete i vevtenesta.

## Del 1: Administrasjon av brukartilgang

Grensesnitta for brukaradministrasjon får ein fram ved etter pålogging å velja "Admin" i menyen øvst til høgre. Ein kjem då inn på "Portalar" som viser lista over vevtenestene som blir styrt av administrator. I eksemplet sognefjord.no er denne

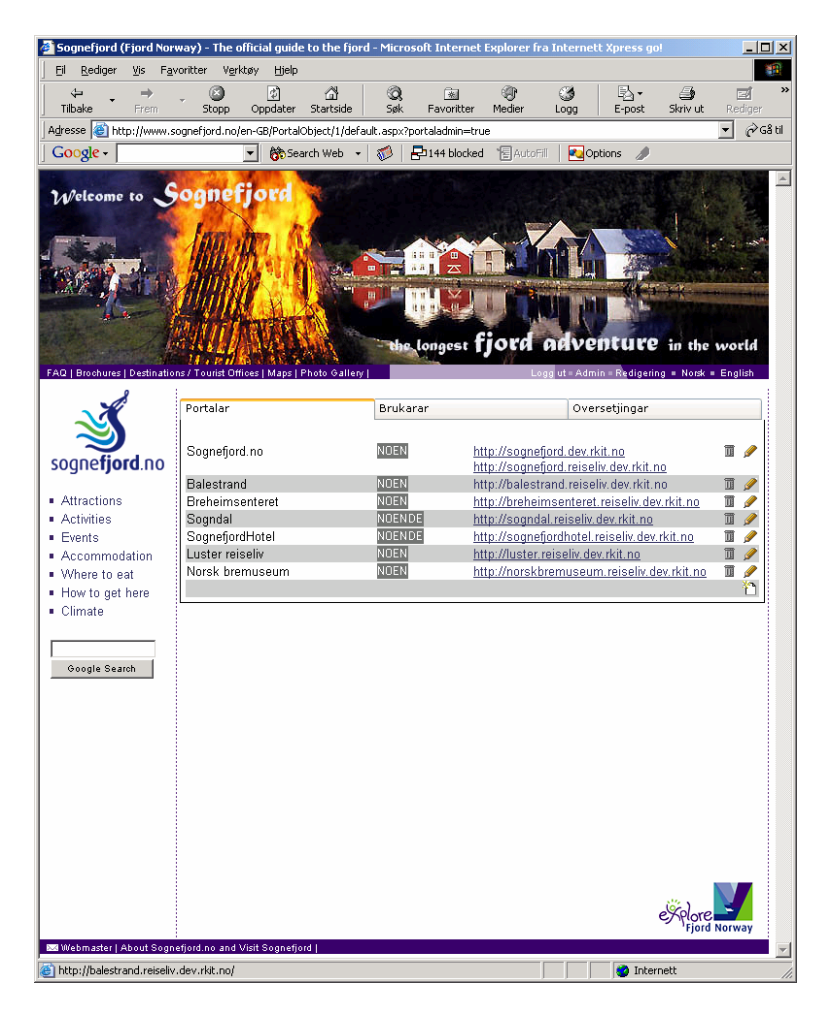

Dei andre vala er "Brukarar" og "Oversetjingar". Under "Brukarar" ligg oversikta over kven som har tilgang til vevtenestene og på kva slags nivå.

| 🎒 Sognefjord (Fjord Nor                                    | way) - The o              | fficial guide        | to the fjor      | rd - Micro | soft Interne    | t Explorer f                          | ra Interne                              | tt Xpress g                           | o!            |         | _ []                |
|------------------------------------------------------------|---------------------------|----------------------|------------------|------------|-----------------|---------------------------------------|-----------------------------------------|---------------------------------------|---------------|---------|---------------------|
| <br>Eil <u>R</u> ediger ⊻is F <u>a</u> r                   | voritter V <u>e</u> rl    | tøy Hjelp            |                  |            |                 |                                       |                                         |                                       |               |         |                     |
| tilbake Frem                                               | , 🔕<br>Stopp              | (Dppdater            | ්ථ්<br>Startside | Q<br>Søk   | 🐜<br>Favoritter | ()<br>Medier                          | ී<br>Logg                               | E-post                                | 🎒<br>Skriv ut | [<br>Re | a <b>f</b><br>diger |
| Adresse 🕘 http://www.s                                     | ognefjord.no/             | en-GB/Portal         | Object/1/def     | ault.aspx? | portaladmin=tr  | ue                                    |                                         |                                       |               | •       | €∂Gå t              |
| Google -                                                   |                           | 💽 👸 Sea              | arch Web 👻       | · 🚺        | P144 blocke     | d "E Auto                             | a   🌄 o                                 | ptions 🥒                              |               |         |                     |
| Vetkommen ti<br>Sogne                                      | fjorde<br>ns/Tourist Off  |                      | Photo Gallen     |            |                 |                                       |                                         | in Redigen                            | ng = Nock v   | Eng     | lish                |
|                                                            | Portalar                  |                      |                  | Bruka      | ırar            |                                       | Ove                                     | rsetjingar                            | Č.            |         |                     |
| sogne <b>fjord</b> .no                                     | Ingrid Loft<br>sogndal@   | esnes<br>soanefiord  | en.no            |            |                 | Sogndal                               |                                         |                                       |               | Ī       | <i>&gt;</i>         |
| <ul> <li>Attractions</li> </ul>                            | Ingvild Sta<br>reiseliv@s | we<br>sognefjord.r   | 10               |            | I               | Balestrand                            |                                         |                                       |               |         | Ø                   |
| <ul> <li>Activities</li> <li>Events</li> </ul>             | lren ∨atne<br>iren@info   | e<br>design.info     |                  |            |                 | Sognefjord                            | no                                      |                                       |               | Π       | 1                   |
| Accommodation                                              | Nils Pauls<br>post@bre    | en<br>.museum.r      | 10               |            | I               | Norsk bren                            | nuseum                                  |                                       |               | Ī       | <i>I</i>            |
| <ul> <li>VVhere to eat</li> <li>How to get here</li> </ul> | Peder Kjø<br>jostedal@    | ervik<br>jostedal.co | ım               |            |                 | Luster reis                           | eliv, Brehe                             | imsenteret                            |               | Π       | 1                   |
| <ul> <li>Climate</li> </ul>                                | System<br>system          |                      |                  |            | :               | Sognefjord                            | .no, Admir                              | nistrator                             |               | Ī       | <i>I</i>            |
| Google Search                                              | Terje Aab<br>taa@vesti    | erge<br>forsk.no     |                  |            |                 | Sogndal, S<br>Breheimse<br>Balestrand | ognefjord.<br>nteret, Adı<br>, Norsk br | no, Luster<br>ministrator,<br>emuseum | reiseliv,     | Ī       |                     |
|                                                            | Terje Aab<br>terje@aab    | erge<br>oerge.no     |                  |            |                 | Sognefjord                            | .no, Bales                              | trand                                 |               | Ī       |                     |
|                                                            |                           |                      |                  |            |                 |                                       |                                         |                                       |               |         | ð                   |
|                                                            |                           |                      |                  |            |                 |                                       |                                         |                                       |               |         |                     |
| 🕘 Fullhørt                                                 |                           |                      |                  |            |                 |                                       |                                         | 💓 Inte                                | rnett         |         |                     |

Ved på klikka på blyanten ein får fram skjemaet lista over brukarar. Nye brukarar blir lagt inn i redigeringsskjemaet ein får opp ved å klikka på symbolet 🛅 til høgre.

| 🎒 Sognefjord (Fjord Nor                                                                                                    | way) - The o          | official guide     | to the fjo      | rd - Micro  | soft Internet   | Explorer f   | ra Interne   | tt Xpress go!   |            | <u>- 0 ×</u> |
|----------------------------------------------------------------------------------------------------|-----------------------|--------------------|-----------------|-------------|-----------------|--------------|--------------|-----------------|------------|--------------|
| <u>Fil R</u> ediger <u>V</u> is F <u>a</u> v                                                                                                    | voritter V <u>e</u> r | ktøy <u>H</u> jelp |                 |             |                 |              |              |                 |            | <b>1</b>     |
| tibaka From                                                                                                    | . 🔊                   | ()<br>Oppdater     | යි<br>Starteida | Q.          | Eavoritter      | ()<br>Medier | 3<br>1 000   | E-port          | Skriv ut   | Pediger »    |
| Adresse Adresse Adresse                                                                                                    | ognefiord.po          | en-GB/Portal       | Dhiect (1 (def  | ault aspy?r | portaladmin=tri | ie           | Logg         | post            | DNIV GC    | ▼ ∂Gå til    |
| Google -                                                                                                    | ognorjoralno,         | V An Sez           | rch Web         | . 3         | P144 blocker    | I BAuto      | en   🜄o      | ntions 🥒        |            |              |
|                                                                                                    |                       |                    |                 |             | 1               |              |              |                 |            |              |
| HTT.                                                                                                    | $\mathbf{X}$          |                    |                 |             |                 | -            |              |                 |            | Ē            |
| 111                                                                                                    |                       |                    | -               | ×:          | No Tel          | ~ .          | 5.           |                 | 4          | atter for    |
| A CONTRACTOR OF THE OWNER OF THE OWNER OWNER OF THE OWNER OWNER OWNER OWNER OWNER OWNER OWNER OWNER OWNER OWNER OWNER OWNER OWNER OWNER OWNER OWNER OWNER OWNER OWNER OWNER OWNER OWNER OWNER OWNER OWNER OWNER OWNER OWNER OWNER OWNER OWNER OWNER OWNER OWNER OWNER OWNER OWNER OWNER OWNER OWNER OWNER OWNER OWNER OWNER OWNER OWNER OWN |                       |                    |                 |             |                 |              |              | - THE PER-      | Ç/         | gy -         |
| <u>8</u>                                                                                                    |                       | 1-19               |                 |             |                 |              |              | A.C.            |            |              |
|                                                                                                    | -                     |                    |                 |             |                 | MARKA .      |              |                 |            | 1            |
| Velkommen til                                                                                                    |                       | 17                 |                 |             |                 | -It-         |              | -               |            |              |
| Sognet                                                                                                    | jorde                 |                    |                 |             |                 |              |              |                 |            | A STATIST    |
| The second second                                                                                                    |                       | -                  | Seland.         | TT.         |                 | 110          |              | " 🖉 🗲           | <b>*</b> • |              |
| FAQ   Brochures   Destinatio                                                                                                    | ns / Tourist Of       | fices   Maps   I   | Photo Galler    | Уİ          |                 | L            | ogg ut = Adn | nin = Redigerin | g = Norsk  | English      |
|                                                                                                    | Bortalar              |                    |                 | Bruke       |                 |              | 0.0          | rectionan       |            |              |
|                                                                                                    | Fortalar              |                    |                 | DIUKO       | ii ai           |              | 0.46         | asegingar       |            |              |
| 🥪                                                                                                    |                       |                    |                 |             |                 |              |              |                 |            | ×            |
| sogne <b>fjord</b> .no                                                                                                    |                       |                    |                 |             |                 |              |              |                 |            | _            |
| Attractions                                                                                                    | Navi                  | 1 : Terje Aab      | erge            |             |                 |              |              |                 |            |              |
| Activities                                                                                                    | Epos                  | t : taa@vestf      | orsk.no         |             |                 |              |              |                 |            |              |
| Events                                                                                                    | Passore               | 1 : ******         |                 |             |                 |              |              |                 |            |              |
| <ul> <li>Accommodation</li> </ul>                                                                                                    | Sperra                | a: Open            | •               |             |                 |              |              |                 |            |              |
| <ul> <li>Where to eat</li> <li>How to get here</li> </ul>                                                                                                    | Tilganı               | : 🗹 Sogr           | idal            | 🗹 Lus       | ter reiseliv    | 🗹 Sogne      | fjord.no 🗵   | Administra      | tor        |              |
| Climate                                                                                                    |                       | 🔽 Breh             | eimsenter       | et 🗆 Sog    | nefjordHotel    | 🗹 Norsk      |              | Balestrand      |            |              |
|                                                                                                    |                       |                    |                 |             |                 | bremuseu     | m            |                 |            |              |
|                                                                                                    |                       |                    |                 |             |                 |              |              |                 | ۷          |              |
| Google Search                                                                                                    |                       |                    |                 |             |                 |              |              |                 | La         | gre          |
|                                                                                                    | L                     |                    |                 |             |                 |              |              |                 | _          |              |
| in allows                                                                                                    |                       |                    |                 |             |                 |              |              | Tabana          | - 11       |              |
| C Pulirørt                                                                                                    |                       |                    |                 |             |                 |              |              | J Intern        | iett       | 11.          |

"Oversetjingar" inneheld ei liste over ein del titlar og hjelpetekstar

| 🚰 Sognefjord - Microsof                      | t Internet Explorer fra Int                                                               | ernett Xpress go!                                                   |                     |
|----------------------------------------------|-------------------------------------------------------------------------------------------|---------------------------------------------------------------------|---------------------|
| Eil <u>R</u> ediger <u>V</u> is F <u>a</u> v | voritter Verktøy Hjelp                                                                    |                                                                     |                     |
| t ← → → → Tilbake Frem                       | - 🙆 🔯<br>Stopp Oppdater S                                                                 | 🚮 🥘 🗃 🌒 🧭 🛃 🖓<br>tartside Søk Favoritter Medier Logg E-post Skriv L | t Rediger Diskusjon |
| Adresse 🙆 http://www.s                       | ognefjord.no/en-GB/PortalObj                                                              | ect/1/default.aspx?tab=2&portaladmin=true                           | 🔻 🧬 Gå til          |
| Google - bre                                 | 💌 😚 Search                                                                                | Web 👻 🚿 🗧 🔁 145 blocked 👘 AutoFill 🛛 🚱 Options 🔗 🛛 🐻 bre            | ;                   |
|                                              | label MapUrl<br>dgtech node<br>sognefjord<br>PortalObject info<br>Body                    | DE<br>NO Teksten i artikkelen.<br>EN<br>DE                          |                     |
|                                              | dgtech node<br>sognefjord<br>PortalObject<br>label Body                                   | ND Tekst<br>EN<br>DE                                                |                     |
|                                              | dgtech node<br>sognefjord<br>EditableConceptNode<br>Iabel Translation                     | ND Navn<br>EN<br>DE                                                 | Ⅲ 🥒                 |
|                                              | dgtech node<br>sognefjord<br>EditableConceptNode<br>validator<br>Translation<br>mandatory | NO Feltet må fylles ut<br>EN<br>DE                                  |                     |
|                                              | sognefjord wsp<br>Hornepage                                                               | NO<br>EN Homepage<br>DE                                             | Ⅲ 🖉                 |
|                                              | sognefjord wsp<br>Phone                                                                   | NC<br>EN Phone<br>DE                                                | ₩ 🖉                 |
|                                              | sognefjord wsp<br>Email                                                                   | NO E-post<br>EN Email<br>DE                                         |                     |
| 🙆 Fullført                                   |                                                                                           | 🖉 In                                                                | ternett //.         |

Klikk på blyanten gir tilgang til redigeringsskjema

|                                                     |                  | 1 6 7             |                |               |                |                |                |                                            |               |                |             |
|-----------------------------------------------------|------------------|-------------------|----------------|---------------|----------------|----------------|----------------|--------------------------------------------|---------------|----------------|-------------|
| Sognerjora - Microsoft                              | t Internet Ex    | ipiorer fra 1     | nternett xp    | oress go!     |                |                |                |                                            |               |                |             |
| Ell Kediger Vis Fav                                 | oritter verk     | xøy Eleip         |                | -             |                | /30=           | -774           |                                            |               |                |             |
| tibaka ⊑rom                                         | y 🔕              | (1)<br>Operatives | C<br>Storteido | Q.            | - Equarither   | Modior         | 3              | E port                                     | Skriuut       | Bodigor        | Dislusion " |
| Adresse Abtro //www.co                              | ognoficed pol    | oppositor         | Diact/1/defa   | wilt percy2te | h=29.portalac  | min-true       | Logg           | E-post                                     | DNIV GC       | Trobalgor      | ▼ AGS H     |
|                                                     | ognerjora.noji   |                   |                | l 🧀   f       | n ar blasha    |                |                | -N 14                                      | S             |                | (r ou u     |
| Google + Ibre                                       |                  |                   | arch web 🔻     | 🕪   t         | gu 145 Diocked | Autor          |                | ptions 🔗                                   | Opre          |                |             |
|                                                     | oonef            | iord              |                |               |                |                |                | A                                          | To the second |                | <u> </u>    |
|                                                     |                  | - in              |                |               |                | The-           | -              | -                                          | Ant.          | es in          |             |
|                                                     | 00               | 10.1              |                | 1             | the second     | all the second | - Jone         | and and the                                | a             | the states     |             |
| The second second                                   |                  |                   |                | A.S.          | YX             | AN CAL         | Antolia        |                                            | The second    | and the second |             |
| mannes                                              |                  |                   | and the state  | Sec. 1        |                |                | and the second |                                            |               |                |             |
|                                                     |                  |                   |                |               |                | - A ANDA       |                | 5-10 ( ) ( ) ( ) ( ) ( ) ( ) ( ) ( ) ( ) ( | ALM N         | A              |             |
|                                                     |                  | 20                |                |               |                |                |                | and the                                    |               | the Same       |             |
|                                                     | 2 🎽              | 24                |                |               |                |                |                | Callet.                                    |               |                |             |
| 775                                                 |                  |                   | . de           | - the         | longest 🕇      | jord           | adve           | तरगर                                       | in the i      | vorld          |             |
| FAQ   Brochures   Destination                       | ns / Tourist Off | ices   Maps   F   | Photo Gallery  | 1             |                | L              | ogg ut = Adn   | nin Redigeri                               | ng = Norsk =  | English        |             |
| 2                                                   |                  |                   | ·              |               |                |                |                |                                            |               |                |             |
|                                                     | Portalar         |                   |                | Brukar        | ar             |                | Ove            | rsetjingar                                 |               |                |             |
| $\gg$                                               |                  |                   |                |               |                |                |                |                                            |               |                |             |
|                                                     | dgtech no        | de sognefjo       | ord User lab   | oel Displa    | yName          |                |                |                                            |               | ×              |             |
| sogne <b>tjord</b> .no                              | NO Navn          |                   |                |               |                |                |                |                                            |               |                |             |
|                                                     | EN               |                   |                |               |                |                |                |                                            |               |                |             |
| <ul> <li>Attractions</li> <li>Activition</li> </ul> | DE               |                   |                |               |                |                |                |                                            |               |                |             |
| <ul> <li>Figures</li> </ul>                         |                  |                   |                |               |                |                |                | NOE                                        | N DE          |                |             |
| <ul> <li>Accommodation</li> </ul>                   |                  |                   |                |               |                |                |                | -                                          | ►             |                |             |
| Where to eat                                        |                  | Nava              |                |               |                |                |                |                                            |               |                |             |
| <ul> <li>How to get here</li> </ul>                 |                  | Havi              | Name           |               |                |                |                |                                            |               |                |             |
| <ul> <li>Climate</li> </ul>                         |                  |                   |                |               |                |                |                |                                            | •             |                |             |
|                                                     |                  |                   |                |               |                |                |                |                                            | Lag           | 10             |             |
|                                                     |                  |                   |                |               |                |                |                |                                            | ray           |                | -           |
| 🕘 Fullført                                          |                  |                   |                |               |                |                |                |                                            | 🥑 Interr      | nett           |             |

## Del 2: Opprettinga av ei vevteneste (portal)

Etableringa av vevtenesta blir gjort av systemansvarleg og gir som utgangspunkt ei startside. Denne har eit format bestemt av val av mal. Vi har sju malar til rådvelde. Desse er

| Autobal          | : |   |   | 1 | 1 | 1 | 1 | 1 | 1 | 1 | 1 | 1 | 1 | 1 |
|------------------|---|---|---|---|---|---|---|---|---|---|---|---|---|---|
| Artikkei         |   |   |   |   |   |   |   |   |   |   |   |   |   |   |
| Ingress          |   |   |   |   |   |   |   |   |   |   |   |   |   |   |
| Bildegalleri 🥜   |   |   |   |   |   |   |   |   |   |   |   |   |   |   |
| Bilete 🦉 🍠       |   |   |   |   |   |   |   |   |   |   |   |   |   |   |
| Redirect         |   |   |   |   |   |   |   |   |   |   |   |   |   |   |
| Reiseliv XML frå | F | , | , | • |   |   |   |   |   |   |   |   |   |   |
| Reiseliv XML frå | F |   |   |   |   |   |   |   |   |   |   |   |   |   |

Startsida er utgangspunktet for konstruksjonen av portalen. Den består i å leggja inn ein meny og å velja mal for alle sidene definert i menyen. Valet av mal avgjer både skjemaet for innlegging av tekst og bilete og korleis sida ser ut. Det er viktig at vevtenesta er planlagt på førehand slik at ein har ein meny og gjort val av mal for alle sidene knytt til menypunkta.

Etter innlogging, vel "Redigering" i menyen øvst til høgre. Ein får då opp startsida i redigeringsmodus. Den har tre tre interne val, "Innhald", "Mal" og "Meny". Disse vil ein finne att på alle sidene. "Innhald" er forskjellig for alle malane. Omtalen av desse finn ein i brukarmanualen for redaktører. Dei to andre vala er like for alle malane.

## Meny

Ein startar med å leggja inn meny og etablerere sidene for menypunkta. Dette siste skjer automatisk. I redigeringsskjemaet som ein får opp ved å velja "Meny" skil ein mellom hovudmenyen (venstremenyen) og funksjonsmenyane (topp- og botnmeny).

|                                          |                                     |           | Marrie M            | A State of the second second s |
|------------------------------------------|-------------------------------------|-----------|---------------------|----------------------------------------------------------------------------------------------------|
|                                          | Cher Little                         |           | 1 Jackson           | X                                                                                                    |
| an an an an an an an an an an an an an a |                                     |           |                     |                                                                                                    |
| telkommen til                            |                                     |           |                     | Arrest Contractor                                                                                                    |
| Caana                                    | Flordon                             |           | 1600                |                                                                                                    |
| Sogne                                    | Journey                             | ale -     | Alen                |                                                                                                    |
| Brochures   Destinatio                   | ns / Tourist Offices   Maps   Phote | o Gallery | Logg ut = Admin = V | isning = Norsk = English                                                                                                    |
| ×                                        | Sognefjord.no                       |           |                     |                                                                                                    |
| $\ge$                                    | Innhald                             | Sidemal   | Meny                |                                                                                                    |
|                                          |                                     |           |                     |                                                                                                    |
| nc <b>ijora</b> .no                      | Meny                                |           |                     | Ð                                                                                                    |
| ractions<br>tivities                     | 0.0000                              |           |                     |                                                                                                    |
| ents                                     | Attractions                         |           |                     | <u></u><br>े े े े े े े                                                                                                    |
| commodation                              | Events                              |           |                     | 🖉 🗴 🖉 🌽                                                                                                    |
| here to eat                              | Accommodation                       |           |                     | 🎥 🌣 호 🥖                                                                                                    |
| w to get here                            | Where to eat                        |           |                     | 🚽 🖉 🖉 🦉                                                                                                    |
| mate                                     | How to get here                     |           |                     |                                                                                                    |
|                                          | Climate                             |           |                     | 2                                                                                                    |
|                                          | Monu niuŝ 2                         |           |                     |                                                                                                    |
|                                          |                                     |           |                     | <u> </u>                                                                                                    |
|                                          |                                     |           |                     |                                                                                                    |
|                                          | Mellomoverskrift                    |           |                     |                                                                                                    |
|                                          |                                     |           |                     |                                                                                                    |
|                                          | <b>_</b>                            |           |                     |                                                                                                    |
|                                          | Toppmeny                            |           |                     | 9                                                                                                    |
|                                          | FAQ                                 |           |                     | 🎍 v 🗴 🥖                                                                                                    |
|                                          | Brochures                           |           |                     | 🎽 이 호 🥖                                                                                                    |
|                                          | Destinations / Tourist Of           | fices     |                     |                                                                                                    |
|                                          | Maps<br>Deste Collery               |           |                     |                                                                                                    |
|                                          | Filoto Gallery                      |           |                     | ¥ ¥                                                                                                    |
|                                          | Botnmeny                            |           |                     | Ð                                                                                                    |
|                                          |                                     |           |                     |                                                                                                    |
|                                          | About us                            |           |                     | 🎍 v 🗴 🥖                                                                                                    |
|                                          |                                     |           |                     | 🌆 n n 🥖                                                                                                    |
|                                          | Undoroido                           |           |                     |                                                                                                    |
|                                          |                                     |           |                     | 9                                                                                                    |
|                                          |                                     |           |                     |                                                                                                    |
|                                          |                                     |           |                     |                                                                                                    |
|                                          |                                     |           |                     |                                                                                                    |

#### Meny

Meny refererer til den tematiske hovudmenyen som blir vist i venstre marg. Ved å klikka på 💿 får ein opp lista med oversikt over malane

|   | θ                  |
|---|--------------------|
|   | Artikkel           |
| A | Ingress 🥜          |
| A | Bildegalleri 🥜     |
| A | Bilete 🧕 🥒         |
| A | Redirect 🥖         |
| A | Reiseliv XML frå F |
| A | Reiseliv XML frå F |

og ved val av mal får ein opp den tilsvarande sida i redigeringsmodus

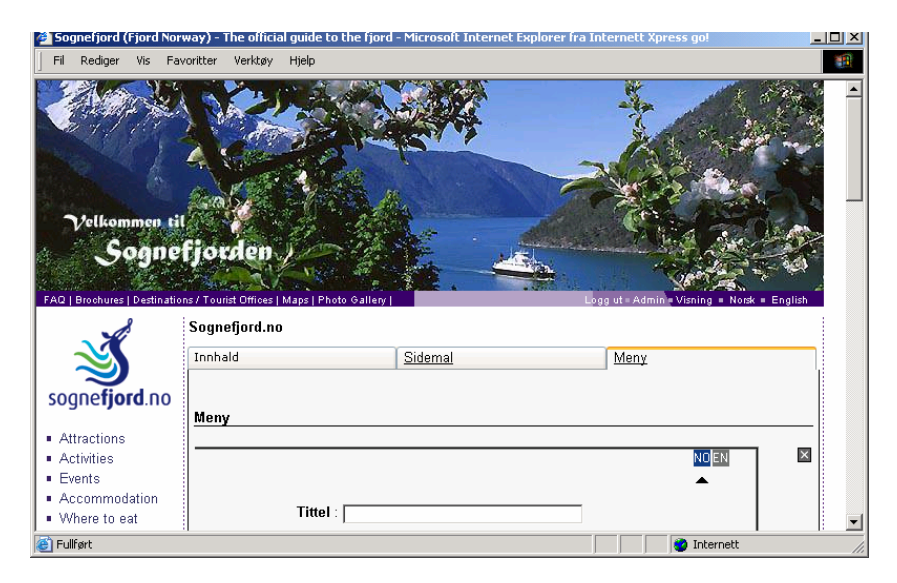

Legg inn tittel på sida i tittelfeltet. Dette er overskrifta på sida og den blir og brukt i lista over sider under "Meny". Vel "Sidemal" og fyll ut. "Menytekst" er menytittelen brukt i menyen. over undersider.

Rekkefølja i denne lista som er identisk med rekkefølja i menyen kan endrast ved hjelp av knappane v (ned) og 🔺 (opp). 🖉 opnar sida for endringar.

Ved å klikka på 🌌 opnar ein dialogboksen

| 🖬 Slett objektet 🧕 🧪                |
|-------------------------------------|
| <u>∞ Endre relasjonen til</u><br>-≥ |

Her kan ein velja å slette sida eller flytta den til anten topp eller botnmeny

|                         | 🖥 Slett objektet 🍈 🥖                |
|-------------------------|-------------------------------------|
| Meny nivå 2<br>Toppmeny | ≝ <u>Endre relasjonen til</u><br>-≥ |
| Botnmeny                | 🔰 Õ 🖉 🥖                             |

### Meny 2

"Meny 2" definerer eit nytt avsnitt i den tematiske menyen. Det er eit mellomrom mellom lista over menypunkt i "Meny" og lista over menypunkt under "Meny 2".

#### Mellomoverskrift

Mellomoverskrift er brukt berre i ingressidene. Eksempel på bruk av mellomoverskrifter:

| Sognefjord (Fjord Norway                                                                                                    | ) - The official guide to the fjo                               | rd   National Parks - Microsofi | t Internet Explorer fra Internet                                                                                                    | t Xpress                            |
|----------------------------------------------------------------------------------------------------|-----------------------------------------------------------------|---------------------------------|----------------------------------------------------------------------------------------------------|-------------------------------------|
| EAD   Brochure   Destinations /                                                                                                    | reviet Offices   Maps   Photo Galler                            | Bastand<br>Soldheimer           | dijsbren tottedalsbren<br>Dosteda<br>Vetastrodi Skoleden<br>Usarad<br>Sovern Kinnes Utia<br>Sovern Kinnes Utia<br>Sovern Kinnes<br>Usarat<br>Descorptorden<br>Descorptorden<br>Descorptorden<br>Descorptorden<br>Descorptorden<br>Descorptorden<br>Descorptorden<br>Descorptorden | nheimen<br>adelen<br>visk = Englieh |
| sognefjord.no                                                                                                    | Sognefjord.no = Attractions Innhald Meny                        | National Parks<br>Sidemal       | Meny                                                                                                    | Θ                                   |
| <ul> <li>Fjords</li> <li>Glaciers</li> <li>Mountain Passes</li> <li>Waterfalls</li> <li>National Parks</li> <li>Stave Churohes</li> <li>Museums / Visitor</li> </ul> | Mellomoverskrift<br>National Parks<br>Landscape Preservation Ar | reas                            |                                                                                                    |                                     |
| The Fläm Railway     Activities     Events     Accommodation     Where to eat                                                                                        | Nature Reserves<br>Underside                                    |                                 |                                                                                                    | <u> </u>                            |
| rrow to get nere     Climate                                                                                                    | d,no and Visit Sognefiord J                                     |                                 | ĔŶ                                                                                                    | Plore Norway                        |
| Euliført                                                                                                    | and and visit sogned or all                                     |                                 | 👋 🧕 Interr                                                                                                    | nett //                             |

#### med visning

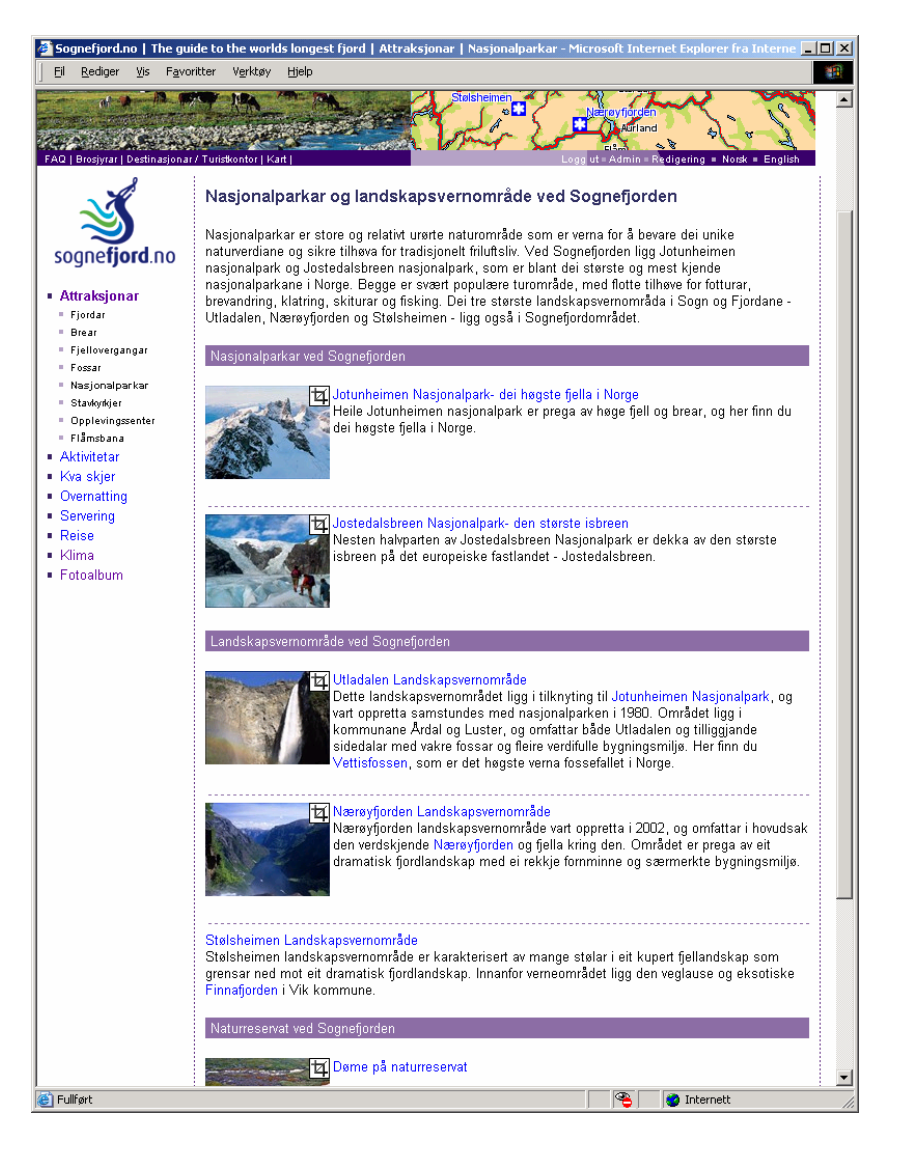

#### **Toppmeny og Botnmeny**

Etablering av toppmeny og botnmeny går etter same mønster som for menyen. Toppmenyen inneheld hjelpefunksjonane for vevtenesta og botnmenyen supplerande informasjon. Toppmeny og botnmeny blir berre lagt inn på startsida.

## Undermeny

Kvart av menypunkta i hovudmenyen refererer til ei side. På kvar av desse sidene kan ein igjen leggja inn ein meny som blir ein undermeny for menypunktet. Vel "Meny" i redigeringsmodus for sida. Ein får då opp skjemaet:

| 50                                            | gnefjord                                                                                        | (Fjord                                 | l Norwa        | y) - 1                | The officia                                                             | al guide                  | to the       | fjord  | Attractio | ons - Mic | rosoft I | nterne         | t Expl                                         | orer fra                                                   | Inter                                                                  | nett X                                       | press                          | ; go                                                                                                    |              | _                          |   |
|-----------------------------------------------|-------------------------------------------------------------------------------------------------|----------------------------------------|----------------|-----------------------|-------------------------------------------------------------------------|---------------------------|--------------|--------|-----------|-----------|----------|----------------|------------------------------------------------|------------------------------------------------------------|------------------------------------------------------------------------|----------------------------------------------|--------------------------------|----------------------------------------------------------------------------------------------------|--------------|----------------------------|---|
| Eil                                           | <u>R</u> ediger                                                                                 | ∕ <u>V</u> is                          | F <u>a</u> vor | itter                 | V <u>e</u> rktøy                                                        | Hjelp                     |              |        |           |           |          |                |                                                |                                                            |                                                                        |                                              |                                |                                                                                                    |              |                            | - |
| FAQ                                           | Brochure                                                                                        | s Dest                                 | inations.      | Tour                  | ist Offices                                                             | Maps   F                  | Photo Ga     | Illery |           |           |          | No and a state | Josteda<br>Nasjona<br>trandik<br>Viky<br>Gudva | Sbreen<br>Ipark<br>Veitas<br>Fjær<br>Fjær<br>Fjær<br>Sogno | Josteda<br>Irond<br>Iand Sk<br>afslor<br>Ivorn<br>Larc<br>Larc<br>Flåm | jolden<br>Jot<br>Joanger<br>Janger<br>Janger | Tur<br>unheir<br>sjonali<br>Øv | al integration of the second second s |              |                            |   |
|                                               | 2                                                                                               | 5                                      |                | S                     | ognefjord.<br>nnhald                                                    | .no - <b>4</b>            | Attracti     | ons    | Side      | mal       |          |                |                                                | Mer                                                        | ¥                                                                      |                                              |                                |                                                                                                    |              |                            |   |
| SO                                            | gne <b>fj</b>                                                                                   | ord.                                   | no             | h                     | leny                                                                    |                           |              |        |           |           |          |                |                                                |                                                            |                                                                        |                                              |                                |                                                                                                    |              | Ð                          |   |
| • A1                                          | ttraction<br>Fjords<br>Glaciers<br>Mountain<br>Waterfalls<br>National F<br>Stave Chu<br>Museums | Passes<br>Parks<br>Jiches<br>/ Visitor | r              | F<br>C<br>N<br>V<br>S | ijords<br>Blaciers<br>Aountain<br>Vaterfalls<br>Vational F<br>Btave Chu | Passes<br>Parks<br>Irches | 3            |        |           |           |          |                |                                                |                                                            |                                                                        |                                              |                                | 00000                                                                                                    | х кукукуку к | 9<br>9<br>9<br>9<br>9<br>9 |   |
| <ul> <li>A(</li> <li>E\</li> </ul>            | res<br>The Flåm<br>ctivities<br>vents                                                           | Railwa                                 | у              | T                     | Auseums<br>'he Flåm                                                     | /Visiti<br>Railwa         | or Cent<br>y | res    |           |           |          |                |                                                |                                                            |                                                                        |                                              | 20<br>20                       | 0                                                                                                    | N KN         | <i>₽</i>                   |   |
| <ul> <li>Ac</li> <li>W</li> <li>Hc</li> </ul> | ccommo<br>/here to<br>ow to ge                                                                  | eat<br>eat<br>t here                   | ı              | h                     | lellomo                                                                 | verskri                   | ft           |        |           |           |          |                |                                                |                                                            |                                                                        |                                              |                                |                                                                                                    |              | 0                          |   |
| • 01                                          | limate                                                                                          |                                        |                | -<br>-                | Indersid                                                                | e                         |              |        |           |           |          |                |                                                |                                                            |                                                                        |                                              |                                |                                                                                                    |              | 0                          |   |
|                                               |                                                                                                 |                                        |                |                       |                                                                         |                           |              |        |           |           |          |                |                                                |                                                            |                                                                        | ēÿ                                           | Plon                           | e d No                                                                                                    | orwa         | y                          |   |
|                                               | ebmaster                                                                                        | About                                  | Sognefj        | ord.no                | and Visit S                                                             | Sognefjo                  | rd           |        |           |           |          |                | _                                              | <b>a</b>                                                   |                                                                        |                                              |                                |                                                                                                    |              |                            |   |
| Ful                                           | lirørt                                                                                          |                                        |                |                       |                                                                         |                           |              |        |           |           |          |                |                                                | 1                                                          |                                                                        | Inter                                        | nett                           |                                                                                                    |              |                            |   |

Her blir undermenypunkta lagt inn på same måte som alt omtala.

## Sidemal

Ved val av sidemal får ein opp redigeringsskjemaet

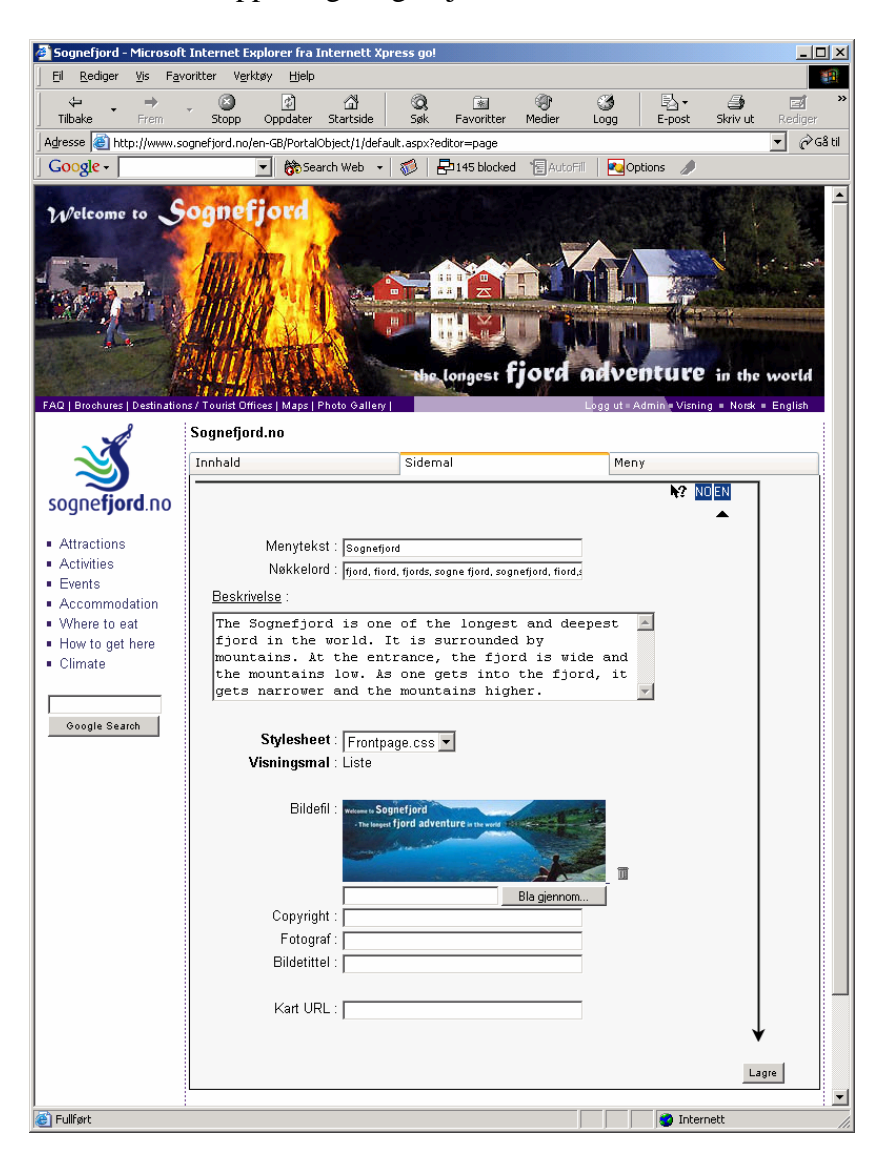

Her finn ein redigeringsboksane

- Menytekst
- Nøkkelord
- Beskrivelse
- Stylesheet
- Bildefil
- Copyright
- Fotograf
- Bildetittel
- Kart URL

"Menytekst" er namnet ein finn att i menyen. Det er også tittelen ein finn att øvst til venstre i nettlesaren, og i tittelen i lista over treff i ein søkemotor. I "Nøkkelord" skal ein leggja inn ord som angir kva innhaldet på sida gjeld. Det blir brukt av søkemotoren for å bestemma relevansen til sida i forhold til søkeordet eller søkeorda som er brukt. Det er spesielt viktig for dei interne søka. I "Beskrivelse" skal ein gi ein tekstleg beskrivelse av innhaldet på sida. Denne kjem att som ingress i lista over treff i ein søkemotor.

Val av "Stylesheet" avgjer skrifttype og størrelse, fargar på ei rekke element, margar osv. I dette systemet er det lagt inn to stylesheet, eit for Visningsmalen "Liste", og eit for alle dei andre malane.

Bildet lagt inn under "Bildefil" kjem att i toppen på sida. Det kan kombinerast med eit kart. Kartreferansen blir lagt inn under "Kart URL".

## Innhald

Under "Innhald" legg ein inn teksten og bileta som utgjer innhaldet på sida. Det er berre dette redigeringsskjemaet som er tilgjengeleg for brukarar pålogga som redaktør. Omtalen av dette skjemaet for dei forskjellige malane, finn ein i brukarmanualen for redaktørar.